## Firefox cache einstellen

Geschrieben von: Administrator Sonntag, den 31. Juli 2011 um 07:51 Uhr -

Hier eine kurze anleitung wie man den Cache vom Fierfox webbrowser einstellt.

Fierefox starten dann auf "extras" und dann auf "Einstellungen" klicken.

Dann auf die Reiterkarte "Netzwerk" klicken und hier muss man "Automatisches Cache Management" ausschalten und dann den Wert auf 50MB begrenzen.

| Einstellung                                                                                                    | en -      |           |               |             |            |           |           |
|----------------------------------------------------------------------------------------------------|-----------|-----------|---------------|-------------|------------|-----------|-----------|
| Algemein                                                                                                    | Tabs      | Liphalt   | Anwendungen   | Datenschutz | Sicherheit | Ö<br>Sere | Erweitert |
| Algemein                                                                                                    | etzwerk ( | lpdate Ve | rschlüsselung |             |            |           |           |
| Verbindung<br>Festlegen, wie sich Firefox mit dem Internet verbindet Eigstelkingen                                                               |           |           |               |             |            |           |           |
| Offine-Speicher<br>Ihr Cache belegt derzeit 0 Bytes Festplatten-Speicherplatz                                                                    |           |           |               |             |            |           |           |
| Automatisches Cache-Management ausschalten     Gache auf     Sol     MB Speicherplatz limitieren                                                 |           |           |               |             |            |           |           |
| Nachfragen, genn Websites Daten für die Verwendung im Offline-Modus Ausnahmen  Reinende Websites haben Daten für die Verwendens im Offline Meder |           |           |               |             |            |           |           |
| gepeichert:                                                                                                    |           |           |               |             |            |           |           |
|                                                                                                    |           |           |               |             |            | Entfer    | ien       |
| OK Abbrechen Hilfe                                                                                                    |           |           |               |             |            |           |           |

Viel Spass

Euer Admin